## 「事業者システム 202504 (更新版)」の導入手順説明書

ここでは、「事業者システム 202504(更新版)」の導入手順について説明します。 なお、このシステムの確認作業等は継続しており、障害等発見された場合には、順 次バージョンアップ版を「ウェルネットなごや」のホームページ上に掲載していきま す。

## 1 セットアップ (導入に必要なもの)

機材・・・パソコン、プリンタ

ソフトウエア・・・OS(Windows 8.1、Windows 10、Windows 11) Microsoft Access2013、2016、office365(64 ビット版)

① 事業者システム 2025 (更新版)の圧縮ファイルをダウンロードします。

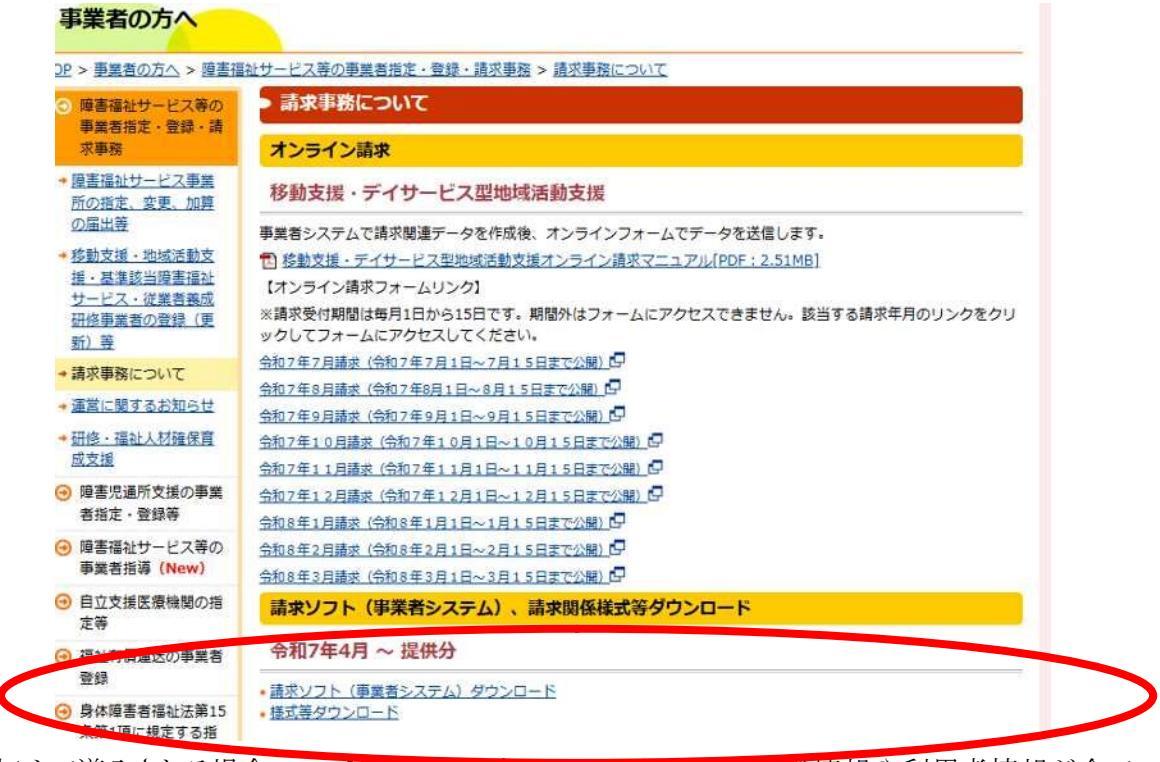

※【初めて導入される場合の・・・】ファイルをタリンロートすると、事業者情報や利用者情報が全てフ

オーマットされるため、ダウンロードしないでください。

| No. | ダウンロードファイル                                                                                                    |
|-----|----------------------------------------------------------------------------------------------------|
| 1   | 【事業者システム202504を初めて導入される場合のダウンロードファイル】<br>■ 事業者システム202504[EXE:4.77MB](ver1.0/2025年7月4日掲載)<br>(注1)「導入手順説明書」を確認の上、ダウンロード、パソコンの導入を行ってください。<br>(注2)事業者システム202504では、令和7年3月提供分以前の請求には対応しておりません。令和7年3<br>月提供分以前を請求する際は事業者システム202501を使用していただきますようお願いいたします。<br>(注3)実績記録票の提出について、事業者システムで印字したものと手書きのものにサービス提供者名・<br>利用者確認欄があるものをセットで提出する事業所におかれましては、実績記録票の様式を統一していた<br>だきますようお願いします。事業者システム202504から出力した場合、手書きの実績記録票の様式も最<br>新の様式を使用していただきますようお願いします。<br>(注4)Windows及びMicrosoft Officeが改元対応したレジストリを適用していない場合、2019年5月以降<br>の日村を入力した場合でも、「平成」と表記されます。<br>レジストリがWindows Update等で端末に適用後、表記が「令和」と変わります。 |
|     | 1 事業者システム202504導入手順説明書[PDF: 1.18MB]                                                                                                    |
| 2   | (令和7年7月4日以前に事業者システム202504をダウンロードしている場合のダウンロードファイル)                                                                                                    |

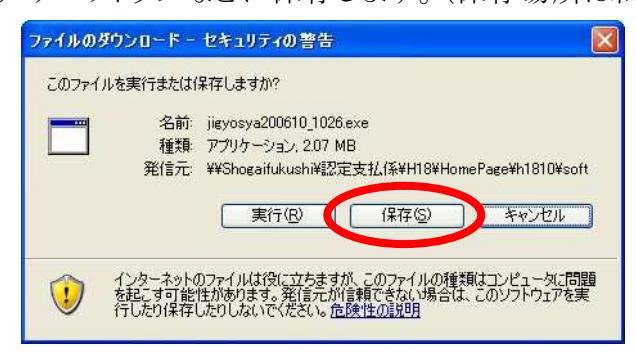

※PC によっては「ダウンロードしたユーザー数が少ないため、PC に問題を起こす可能性があります」「発行元を確認できませんでした」等の警告表示がされるかもしれませんが、実行等ダウンロードの操作を継続して下さい。

③ 保存されたファイル(事業者システム 202504(更新版).exe)をダブルクリックします。

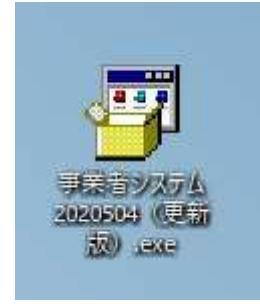

| haplus Self Extractor |       | )     |
|-----------------------|-------|-------|
| 展開先のフォルダ(D):          |       |       |
| ○¥事業者システム202504       |       | 参照(B) |
| 展開されるファイル(F):         |       |       |
| P_FSD202504.mde       |       |       |
|                       |       |       |
|                       |       |       |
|                       |       |       |
|                       |       |       |
|                       |       |       |
|                       |       |       |
|                       |       |       |
|                       |       |       |
|                       |       |       |
|                       |       |       |
| h-                    |       |       |
| Uz-                   | 展開(E) | 終了(X) |

⑤ Cドライブに「事業者システム 202504」のフォルダ内の以下のファイルが更新されます。

•P\_FSD202504.mde

(W\_DM\_FSD202504.mde、W\_D\_FSD202504.mde は新規版のみリリースになります。) ※C ドライブに「事業者システム 202504」フォルダがない場合は更新されませんので、ご注意ください。

## 2 更新版ダウンロード時の留意点

「事業者システム 202501」以前のシステムを利用している場合は「新規版」をダウン ロードしてください。新規版の導入手順書に、「事業者システム 202501」または「事 業者システム 202104」から「事業者システム 202504」へのデータ移行(事業者情報、 受給者情報、契約情報等)方法を掲載しています。